## คู่มือการเพิ่มห้องเรียนออนไลน์ในระบบCMS

เปิดโปรแกรม Web Browser ที่ช่อง URL ของโปรแกรมพิมพ์ http://cms.vru.ac.th จะได้หน้าแรกของ
 เว็บไซต์สำหรับให้ผู้ใช้ระบบ Login เข้าระบบ ดังภาพที่ 1

|          | ระบบจัด<br>มหาวิทะ<br>Classro | การขั้นเรียน<br>เาลัยราชกัฎวไลยอลงก<br>om Management Sys<br>© 2010 http://www.vru. | ารณ์ ในพระบรมราชูปถัมเ<br>.tem<br>ac.th All Right Reserved. @MIS Proje                                          | ní                                                            |                             |
|----------|-------------------------------|------------------------------------------------------------------------------------|----------------------------------------------------------------------------------------------------|---------------------------------------------------------------|-----------------------------|
| หน้าหลัก |                               | ติดต่อสอบกาม                                                                       | ดู่มือการใช้ระบบ CMS                                                                                            | แบบฟอร์มขอรหัสผ่าน                                            | แจ้งปัญหาการใช้ระบบ CMS     |
|          |                               |                                                                                    | เข้าสู่ระบบจั<br>รหัสผู้ใช้งาน : [<br>รหัสผ่าน : [<br>security code : 2<br>ใส่ security code : [<br>เข้าสู่ระบบ | ัดการขั้นเรียน<br>31fa85<br>ม ยกเลิก                          |                             |
|          |                               | อาจารย์ที่มีปั                                                                     | ญหาหรือข้อขัดข้องในการส่งเกรด<br>หรือติดต่อผู้ดูแลระบบเบอร์โทร 0                                                | ) กรุณาแจ้งสำนักส่งเสริมวิชาก<br>198-902-0111 คุณฉัตรชัย กาลี | ารและงานทะเบียน<br>(เก่ง)   |
|          |                               | [กำหนดการลงทะเบียนภ                                                                | าดปกติ ]   [กำหนดการลงทะเบียน                                                                                   | เกาดพิเศษ ] [กำหนดการส่งเอ                                    | มกสาร มดอ.ปีการศึกษา 2563 ] |

 ที่หน้า Login ให้ผู้ใช้ระบบ ใส่รหัสผู้ใช้งาน รหัสผ่าน และ security code แล้วคลิกปุ่มเข้าสู่ระบบ ถ้า ข้อมูลถูกต้อง จะปรากฎหน้าเพจโปรแกรมที่แสดงข้อมูล ผู้ใช้ระบบ และรายการทำงานสำหรับการใช้งาน

| หน้าหลัก                                                                  | ดิดต่อสอบกาม     | ดุมือการใช้ระบบ CMS           | แบบฟอร์มขอรหัสผ่าน     | แจ้งปัญหาการใช้ระบบ CMS | ออกจากระบบ    |      |
|---------------------------------------------------------------------------|------------------|-------------------------------|------------------------|-------------------------|---------------|------|
| รายการเมนู                                                                | ข่าวประกาศจากทาง | บมหาวิทยาลัยราชภัฏวไลยอล      | งกรณ์ ในพระบรมราชูปกัม | ก์                      |               |      |
| หม้าหลัก<br>ดรวจสอบรายวิชาที่เปิดสอน                                      | 1 การตรวจสม      | อบและอนุมัติการลงทะเบียนของนั | กสึกษาในระบบCMS        | งาา                     | นทะเบียนเรียน | อ่าน |
| แผนการเรียนนักศึกษา<br>ตารางเรียนนักศึกษา                                 |                  |                               |                        |                         |               |      |
| หมู่เรียนที่ปรีกษา<br>พิมพ์รายชื่อมักศึกษา                                |                  |                               |                        |                         |               |      |
| อนุมัติการลงทะเบียนของ<br>นักศึกษาในที่ปรึกษา<br>อนุมัติการลงทะเบียนเพิ่ม |                  |                               |                        |                         |               |      |
| ผลการเรียนนักศึกษา<br>เกรดรายวิชา                                         |                  |                               |                        |                         |               |      |
| ดารางสอนอาจารย์<br>จัดการดารางสอนอาจารย์                                  |                  |                               |                        |                         |               |      |
| ออนไดน<br>เข็ดเวลาเรียนนักศึกษา                                           |                  |                               |                        |                         |               |      |

3. เลือกที่เมนูจัดการตารางสอนอาจารย์ออนไลน์ตรงลูกศรสีแดง

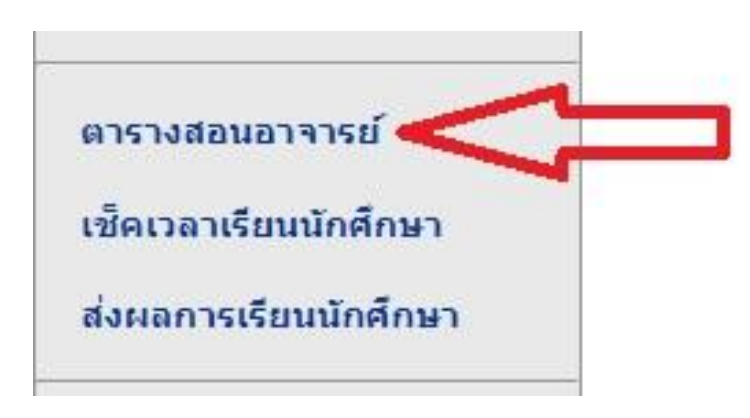

4. เลือกภาคการศึกษาและประเภทจากนั้นให้กดปุ่มค้นหาข้อมูล

| ระบบจัดก<br>มหาวิทยา<br>Classroo                                                                                                    | ารขั้นเรียน<br>เล้ยราชภัฎวไลยอลงกรณ์ ในพระบรมราชูปกัมภ์<br>om Management System<br>© 2010 http://www.vru.ac.th All Right Reserved. @MIS Project | ผู้ใช้งานระบบ :<br>ชื่อผู้ใช้งาน :<br>สังกัดคณะ :<br>เช้าระบบล่าสุด : | สถานะการใช้เ            | <del>ເ</del> ະນນ : |
|----------------------------------------------------------------------------------------------------|----------------------------------------------------------------------------------------------------|-----------------------------------------------------------------------|-------------------------|--------------------|
| หน้าหลัก                                                                                                    | ติดต่อสอบถาม ดู่มือการใช้ระบบ CMS                                                                                                    | แบบฟอร์มขอรหัสผ่าน                                                    | แจ้งปัญหาการใช้ระบบ CMS | ออกจากระบบ         |
| รายการเมนู                                                                                                    | ดันหาดารางสอนของอาจารย์เพื่อส่งผลการเรียน                                                                                                    |                                                                       |                         |                    |
| หน้าหลัก<br>ตรวจสอบรายวิชาที่เปิดสอม<br>แผนการเรียนนักศึกษา<br>ตารางเรียนนักศึกษา<br>หมู่เรียนที่ปรึกษา<br>ฟัมพ์รายชื่อนักศึกษา<br>อนุมัติการลงทะเบียนของ<br>นักศึกษาในที่ปรึกษา<br>อนุมัติการลงทะเบียนเพิ่ม<br>ผลการเรียนนักศึกษา | เลือกกาด/ปีการศึกษา : 1/2564 →<br>ประเภทมักศึกษา : (ภาคปกติ →                                                                                   | คัมหาข่อมูล                                                           |                         |                    |

5. เลือกวิชาจากนักศึกษาให้คลิกปุ่มเพิ่มห้องเรียนออนไลน์ดังภาพข้างล่าง

| ระบบจัดก<br>มหาวิทยา<br>Classroo                            | เารช้เ<br>เล้ยร<br>m M | นเรียน<br>าชภัฎวไลยอลง<br>anagement Sy<br>© 2010 http://www.vr | กรณ์ ในา<br>stem      | ฟระบรมราชูปกัมภ์<br>ชื่อผู้ใช้งานะ<br>สังคัตถณะ<br>เข้าระบบต่าสุด :                   |     |            |                | สถานะการใ | ไข้ระบบ :           |            |             |                  |            |       |       |                           |                      |
|-------------------------------------------------------------|------------------------|----------------------------------------------------------------|-----------------------|---------------------------------------------------------------------------------------|-----|------------|----------------|-----------|---------------------|------------|-------------|------------------|------------|-------|-------|---------------------------|----------------------|
| นบ้านลัก                                                    | e                      | เดด่อสอบถาม                                                    | คู่มือ                | การใช้ระบบ CMS แบบฟอร์มขอรนัสผ่าน                                                     |     | แจ้งปัญหา  | าการใช่        | ระบบ CMS  | 56                  | เกจากระบบ  |             |                  |            |       |       |                           |                      |
| รายการเมนู                                                  | ค่                     | ันหาดารางสอนขอ                                                 | องอาจารย์             |                                                                                       |     |            |                |           |                     |            |             |                  |            |       |       |                           |                      |
| หน้าหลัก<br>ตรวจสอบรายวิชาที่เปิดสอน<br>แผนการเรียนนักศึกษา |                        | เลือกภาค/ปีการร่<br>ประเภทนักเ                                 | จึกษา: 1/<br>จึกษา: ภ | 2564 v<br>คปกติ v ดันหาข้อมูล                                                         |     |            |                |           |                     | เลือกประเภ | หการพิมพ์ : | พิมพ์ทุกคร       | เท็จองรายใ | ่ชา ❤ | •     | $\sqrt[n]{\nabla}$        |                      |
| ดารางเรียนนักศึกษา                                          |                        | ผู้สอน                                                         | รหัสวิชา              | ชื่อวิชา                                                                              | Sec | t หน่วยกิด | จำนว<br>นนศ.ท์ | ห้องเรียน | วันเรียน            | วันเรียน2  | วันสอบ      | เวลาสอบ          | ห้องสอบ    | PDF   | Excel | เพิ่มน้องเรียน<br>ออนไลน์ | ผ้องเรียน<br>ออนไลน์ |
| หมู่เรียนที่ปรึกษา                                          | 1                      | ศศิธร จันทมฤก                                                  | EEC321                | การจัดกิจกรรมหางวิทยาศาสตร์และคณิตศาสตร์<br>สำหรับเด็กปรมวัย (ภาคปกติ (มหาวิทยาลัย) ) | 01  | 3(2-2-5)   | 24             | 15-903    | ₹(8.30 -<br>12.30)  |            | 25 ต.ค. 64  | 13.00 -<br>15.00 | 15-1101    | 1     | x     | 2                         | คลิก                 |
| พิมพ์รายชื่อนักศึกษา                                        | 2                      | ศศ์ธร จับทบฤก                                                  | EEC321                | การจัดกิจกรรมหางวิทยาศาสตร์และคณิตศาสตร์<br>สำหรับเด็กปรมวัย (ภาคปกติ (มหาวิทยาลัย) ) | 02  | 3(2-2-5)   | 22             | 15-903    | ə(13.30 -<br>17.30) | - 1        | 25 ค.ค. 64  | 13.00 -<br>15.00 | 15-1102    | 7     | X     | 2                         | ดลึก                 |
| อนุมัติการลงหะเบียนของ<br>นักศึกษาในที่ปรึกษา               | 3                      | ศศิธร จันทมฤก                                                  | EEC320                | การจัดกิจกรรมการเล่นเพื่อการเรียนรู้สำหรับเด็ก<br>ปรมวัย (ภาคปกติ (มหาวิทยาลัย) )     | 02  | 3(2-2-5)   | 22             | 15-903    | a(8.30 -<br>12.30)  |            | 20 ค.ค. 64  | 13.00 -<br>15.00 | 15-1102    | 7     | X     | 2                         | คลัก                 |
| อนุมัติการลงทะเบียนเพิ่ม                                    | 4                      | ศศิธร จันทมฤก                                                  | EEC320                | การจัดกิจกรรมการเล่นเพื่อการเรียนรู้สำหรับเด็ก<br>ปฐมวัย (ภาคปกติ (มหาวิทยาลัย) )     | 01  | 3(2-2-5)   | 24             | 15-903    | a(13.30 -<br>17.30) | -          | 20 ต.ค. 64  | 13.00 -<br>15.00 | 15-1101    | 7     | X     | 2                         | คลิก                 |
| ผลการเรียบนักศึกษา<br>เกรดรายวิชา                           |                        |                                                                |                       |                                                                                       |     |            |                |           |                     |            |             |                  |            |       |       |                           |                      |
|                                                             |                        |                                                                |                       |                                                                                       |     |            |                |           |                     |            |             |                  |            |       |       |                           |                      |

6. เลือกApplication ที่ใช้สอนและใส่ลิ้ง (URL) ของApplication ที่ใช้สอนลงช่องด้านล่างและกดปุ่มบันทึก

| ระบบจัดก<br>มหาวิทยา<br>Classroo                                                            | ระบบจัดการขั้นเรียน<br>มหาวิทยาลัยราชภัฎวไลยอลงกรณ์ ในพระบรมราชูปถัมภ์<br>Classroom Management System<br>© 2010 http://www.vru.ac.th All Right Reserved. @MIS Project |                           | ผู้ใช้งานระบบ :<br>ชื่อผู้ใช้งาน :<br>สังกัดคณะ :<br>เข้าระบบล่าสุด : | สถานะการใช้ระเ          | נוע :      |
|---------------------------------------------------------------------------------------------|----------------------------------------------------------------------------------------------------|---------------------------|-----------------------------------------------------------------------|-------------------------|------------|
| หน้าหลัก                                                                                    | ติดต่อสอบถาม                                                                                                    | คู่มือการใช้ระบบ CMS      | แบบฟอร์ม <mark>ขอ</mark> รหัสผ่าน                                     | แจ้งปัญหาการใช้ระบบ CMS | ออกจากระบบ |
| รายการเมนู                                                                                  | ห้องเรียนออนไลน์<br>วิชา: การจัดกิจกรรมหา                                                                                                    | งวิทยาศาสตร์และคณิตศาสตร์ |                                                                       |                         |            |
| หนาหลก<br>ตรวจสอบรายวิชาที่เปิดสอน                                                          | Application ที่ใช้<br>กรุณาเลือกApplicat<br>กรุณาเลือกApplicat                                                                                                    | ion 🗸                     |                                                                       |                         |            |
| แผนการเรียนนักศึกษา<br>ตารางเรียนนักศึกษา                                                   | A Google Classroom<br>facebook<br>LINE<br>อื่นๆ                                                                                                    |                           |                                                                       |                         |            |
| หมู่เรียนที่ปรึกษา<br>พิมพ์รายชื่อนักศึกษา<br>อนุมัติการลงทะเบียนของ<br>นักศึกษาในที่ปรึกษา | บันทึก                                                                                                    |                           |                                                                       |                         | <u></u>    |

## วิธีการ Copy ลิ้งที่ใช้เชิญนักศึกษาของ Google Classroom

1. เข้าระบบ Google Classroom แล้วเลือกวิชาที่ต้องการจะ Copy ลิ้ง

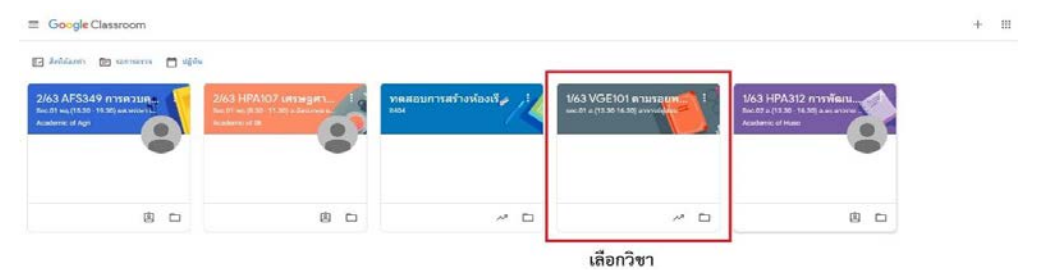

เข้าไปที่เมนู ผู้คน

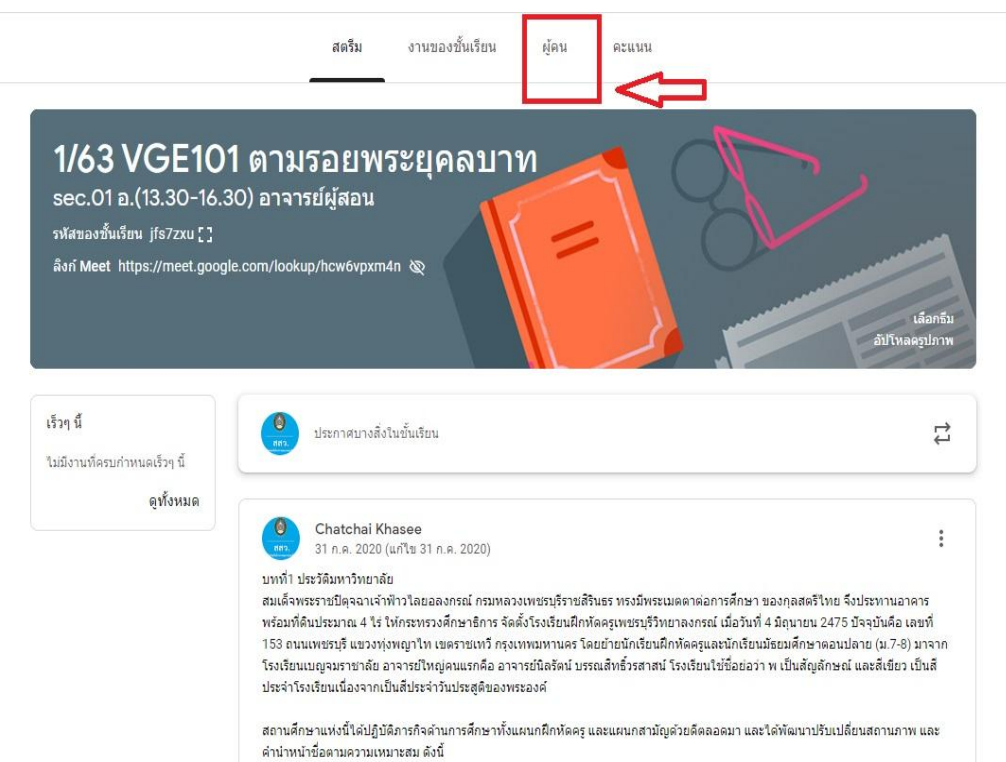

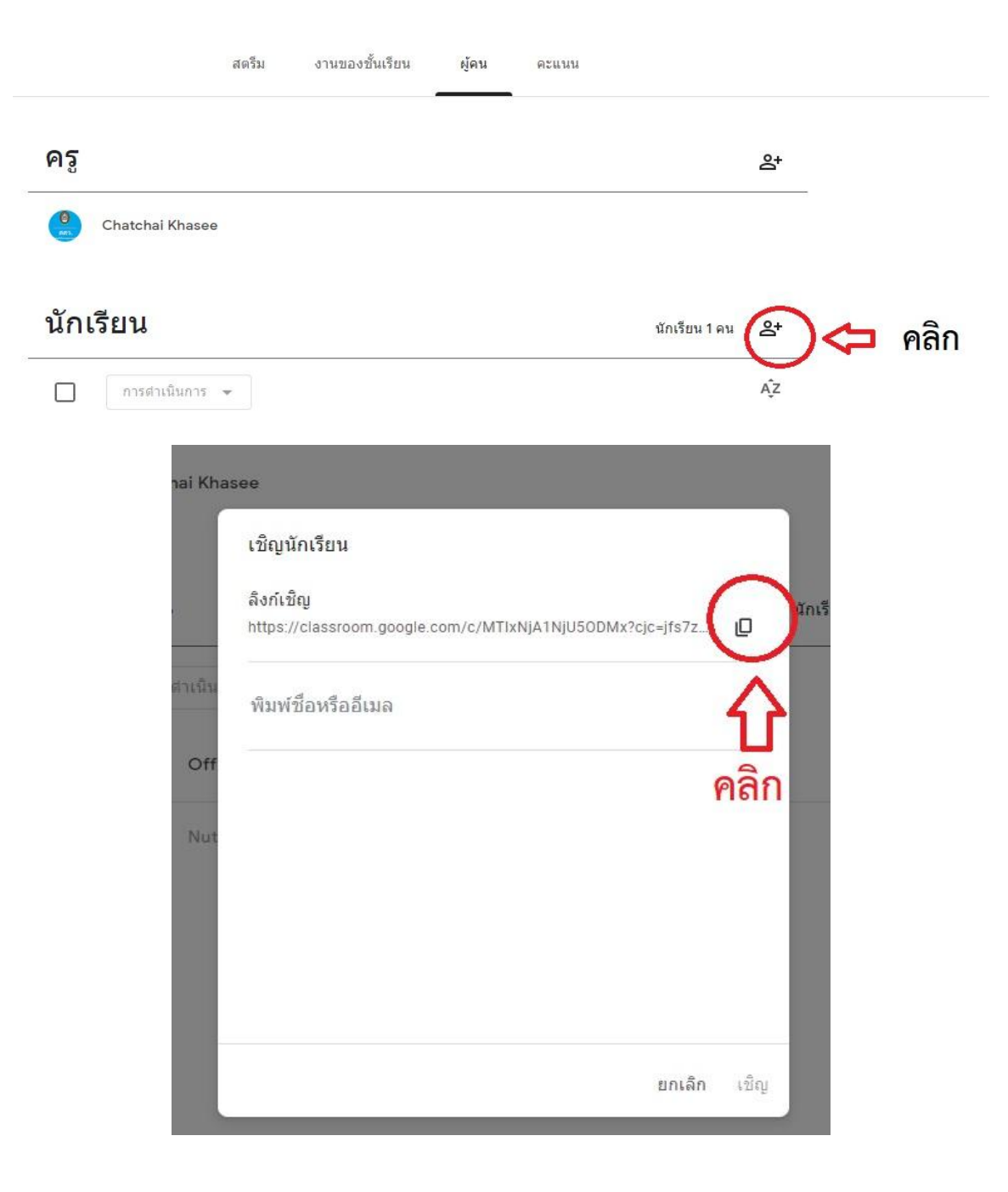

 นำลิ้งที่ได้จาก Google Classroom วางลงช่อง Application ที่ใช้สอน แล้วกดบันทึกดังภาพตัวอย่าง ข้างล่าง

| ระบบจัดการขึ้นเรียน<br>มหาวิทยาลัยราชภัฏวโลยอลงกรณ์ ในพระบรมราชูปกัมภ์<br>Classroom Management System<br>อ 2010 http://www.vru.ac.th All Right Reserved. @MIS Project                                               |                                                                                            | ผู้ใช้งานระบบ :<br>ชื่อผู้ใช้งาน :<br>สังกัดคณะ :<br>เข้าระบบล่าสุด : | สถานะการใช้ระ                                                                                                    | נעג:                                                        |
|----------------------------------------------------------------------------------------------------|--------------------------------------------------------------------------------------------|-----------------------------------------------------------------------|----------------------------------------------------------------------------------------------------|-------------------------------------------------------------|
| หน้าหลัก                                                                                                    | ติดต่อสอบถาม ดู่มือการใช้ระบบ CMS                                                          | แบบฟอร์มขอรหัสผ่าน                                                    | แจ้งปัญหาการใช้ระบบ CMS                                                                                                    | ออกจากระบบ                                                  |
| รายการเมนู                                                                                                    | ห้องเรียนออนไลน์                                                                           |                                                                       |                                                                                                    |                                                             |
| หน้าหลัก<br>ตรวจสอบรายวิชาที่เปิดสอน                                                                                                    | วิชา: การจัดคิจกรรมทางวิทยาศาสตร์และคณิตศาสตร์<br>Application ที่ใช้<br>Google Classroom 🗸 |                                                                       |                                                                                                    |                                                             |
| เผนการเรียนนักศึกษา<br>การางเรียนนักศึกษา                                                                                                    | Application ที่ใช้สอน<br>https://classroom.google.com/c/MTIxNjA1NjU                        | 50DMx?cjc=jfs7zxu                                                     | 57.5 W/r                                                                                                    |                                                             |
| เผนการเรียนนักศึกษา<br>ารางเรียนนักศึกษา<br>เมู่เรียนที่ปรึกษา<br>ไมพ์รายชื่อนักศึกษา                                                                                                    | Application ที่ใช้สอน<br>https://classroom.google.com/c/MTIxNjA1NjU<br>มันพัก              | 50DMx?cjc=jfs7zxu                                                     | อัโมจิ Win+ระบะห<br>เลิกฟา Ctr<br>ฟ่าซ้ำ Ctrl+Shif                                                                                                    | nan<br>I+Z                                                  |
| เผนการเรียนนักศึกษา<br>มารางเรียนนักศึกษา<br>มมู่เรียนที่ปรึกษา<br>ในฟรายชื่อนักศึกษา<br>หมุมดีการลงทะเบียนของ<br>เกติศาษาในที่ปรึกษา                                                                               | Application ที่ใช้สอน<br>https://classroom.google.com/c/MTIxNjA1NjU<br>บันท์ก              | 50DMx?cjc=jfs7zxu                                                     | <b>ยันริ</b> Win+ระบบ<br>ม <b>ิก</b> ฟา Ctr<br>เร้าซ้ำ Ctri+Shif<br>ตัด Ctr<br>ผัดลอก Ctr                                                                                                    | 1+Z<br>+Z<br>+X<br>+C                                       |
| เผนการเรียนนักศึกษา<br>งารางเรียนนักศึกษา<br>มมู่เรียนที่ปริกษา<br>จิมพ์รายชื่อนักศึกษา<br>งนุมัติการลงทะเบียนของ<br>มักศึกษาในที่ปริกษา                                                                            | Application ที่ใช้สอน<br>https://classroom.google.com/c/MTIxNjA1NjU<br>มันพ์ก              | 50DMx?cjc=jfs7zxu                                                     | ยันเร Win+ระบบ<br>มัคงน่า Ctri+Shif<br>อ่ต Ctri+Shif<br>อ่ต Ctri<br>ภัตลออก Ctri<br>วาง Ctri<br>วางยันเปิดงานธรรมอา Ctri<br>วางยันเปิดงานธรรมอา Ctri<br>วางยันเปิดงานธรรมอา Ctri<br>วางยันเปิดงานธรรมอา Ctri<br>วางยันเปิดงานธรรมอา Ctri | 1+Z<br>1+Z<br>1+X<br>1+C<br>1+V<br>1+V                      |
| ผนการเรียนนักศึกษา<br>มมู่เรียนที่ปรีกษา<br>มมู่เรียนที่ปรีกษา<br>มมพ์รายชื่อนักศึกษา<br>นุมมิติการลงทะเบียนของ<br>เกศึกษาในที่ปรีกษา<br>นุ <mark>มมิติการลงทะเบียนเพิ่ม</mark><br>เลการเรียนนักศึกษา<br>กรดรายวิชา | Application ที่ใช้สอน<br>https://classroom.google.com/c/MTIxNjA1NjU<br>มันพ์ก              | 50DMx?cjc=jfs7zxu                                                     | <ul> <li>ยันเริ Win+ระบบ</li> <li>มัคงน่า Ctri+Shif</li> <li>ตัด Ctri+Shif</li> <li>ตัด Ctri</li> <li>ตัดคอก Ctri</li> <li>กาดเป็นเป็อตามธรรมสา Ctri-Shift</li> <li>มัดอานั่งหมด Ctri</li> <li>ตรารเข้าสนาด</li> </ul>                   | 1+Z<br>1+Z<br>1+X<br>1+X<br>1+C<br>1+V<br>1+A<br>1+A<br>1+A |

LINE วิธีการ Copy ลิ้งที่ใช้เชิญนักศึกษาของ LINE (ทำในมือถือ)

เลือกกลุ่มที่ต้องการ Copy ลิ้ง

| 07:01                | a 🖬 🗭 •                                     |                  | (i).             | Vo0<br>LTER .1 |
|----------------------|---------------------------------------------|------------------|------------------|----------------|
| 8                    | <b>นายอ้วน</b><br>นายอ้วนยืนดีรับไร<br>Keep | ชัครับ           | р°2              | <u>v</u> &     |
| Q คัน                | หา                                          |                  |                  | Ξ              |
| ่ ⇔ื่ว้น             | แกิดเพื่อน 4                                |                  |                  |                |
| ជ ទា                 | ยการโปรด 1                                  |                  |                  |                |
| <u>ജ</u> നം          | ม 23                                        |                  |                  |                |
| £2+                  | <b>สร้างกลุ่ม</b><br>สร้างกลุ่มกับเพื่อ     | นๆ ของคุณ        |                  | >              |
| G                    | <b>โอเพนแชท</b><br>พบปะเพื่อนใหม่           | ที่สนใจเรื่องเดี | ยวกันได้ที่นี่   | >              |
| (                    | เซิญเข้ากลุ่ม<br>3WIN2U THAI ,              | siam28สิโนอ      | อนไลน์ฟรี , เว็บ | 3>             |
|                      | ทดสอบ (1)                                   |                  |                  |                |
|                      | AcadVRU (47                                 | )                |                  |                |
|                      | Comcsi 45 ห้เ                               | อง 2 (24)        |                  |                |
| SI                   | Like สาระ (20                               | )                |                  |                |
|                      | Lo gan comir                                | ig soon ^_^      | (5)              |                |
|                      | test group (1)                              |                  |                  |                |
| <b>ก</b><br>หน้าหลัก | (19)<br>USM                                 | (ไหม่ไลน์        | E.<br>TODAY      | <b>Wallet</b>  |
|                      | 111                                         | Ο                | <                |                |

หมายเลขอ้างอิง 190114A51O34814 URL http://esaraban.vru.ac.th/archive/identityTags

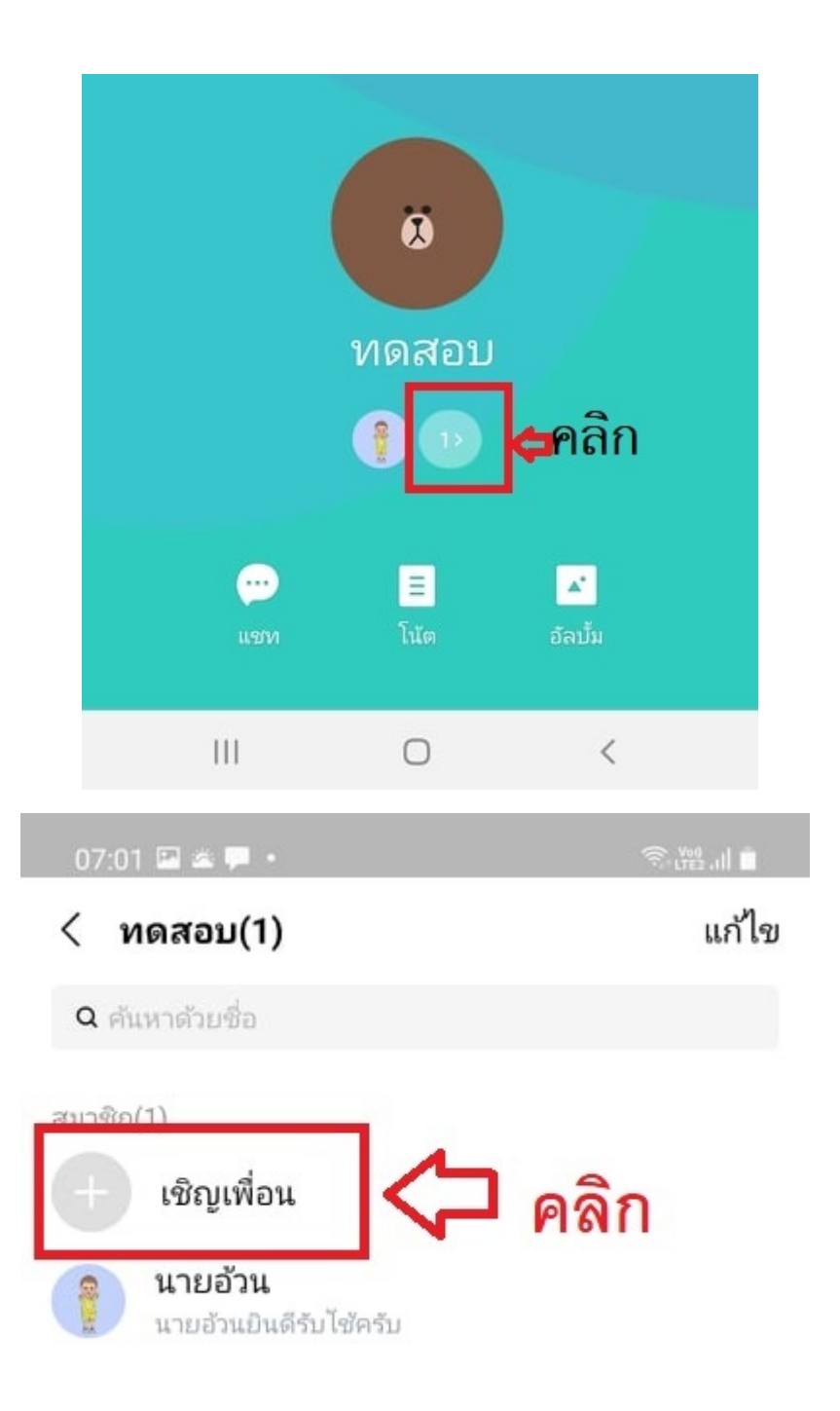

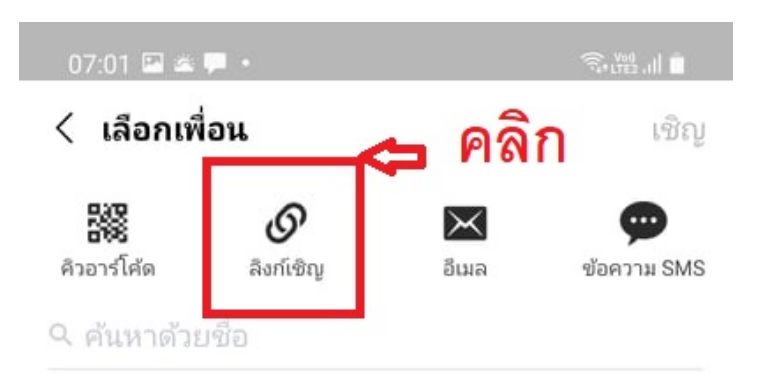

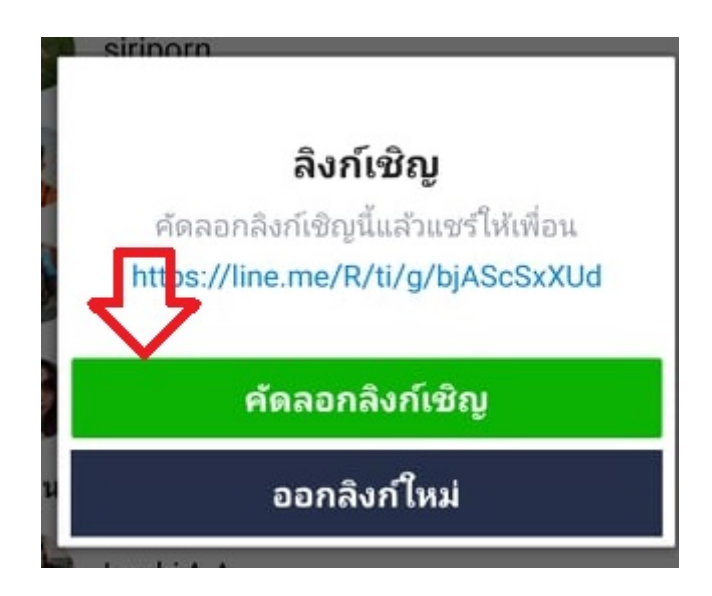

2. นำลิ้งที่ได้จาก LINE วางลงช่อง Application ที่ใช้สอน แล้วกดบันทึกดังภาพตัวอย่างข้างล่าง

| גינעט<br>אורז<br>Class                                                                      | จัดการขั้นเรียน<br>ทยาลัยราชกัฎวไลยอลงเ<br>iroom Management Sy:<br>∝ 2010 http://www.vru | ารณ์ ในพระบรมราชูปกัมภั<br>stem<br>ละเท All Right Reserved. @MS Project | ผู้ใช้งานระบบ :<br>ชื่อผู้ใช้งาน :<br>ลังกัดคณะ :<br>เช้าระบบล่าสุด : | สถานะการใช้ระบบ :       |            |  |  |
|---------------------------------------------------------------------------------------------|------------------------------------------------------------------------------------------|-------------------------------------------------------------------------|-----------------------------------------------------------------------|-------------------------|------------|--|--|
| หน้าหลัก                                                                                    | ดิดต่อสอบถาม                                                                             | คู่มือการใช้ระบบ CMS                                                    | แบบฟอร์มขอรหัสผ่าน                                                    | แจ้งปัญหาการใช้ระบบ CMS | ออกจากระบบ |  |  |
| รายการเมนู<br>หน้าหลัก                                                                      | ห้องเรียนออนไดน์<br>วิชา: การเขียนโปรแกรม<br>Application ซึ่งวั                          | มเชิงวัตถุ                                                              |                                                                       |                         |            |  |  |
| ตรวจสอบรายวิชาที่เปิดส<br>แผนการเรียนนักศึกษา<br>ตารางเรียนนักศึกษา                         | Application with<br>LINE<br>Application ที่ใช้สอน<br>https://line.me/R/                  | ▼<br>ti/g/bjAScSxXUd                                                    |                                                                       |                         | ]          |  |  |
| หมู่เรียนที่ปรีกมา<br>พิมพ์รายชื่อนักศึกมา<br>อนุมัติการลงทะเบียนของ<br>นักศึกมาในที่ปรีกมา | บันทึก                                                                                   |                                                                         |                                                                       |                         |            |  |  |

## วิธีการ Copy ลิ้งที่ใช้เชิญนักศึกษาเข้ากลุ่มของ Facebook

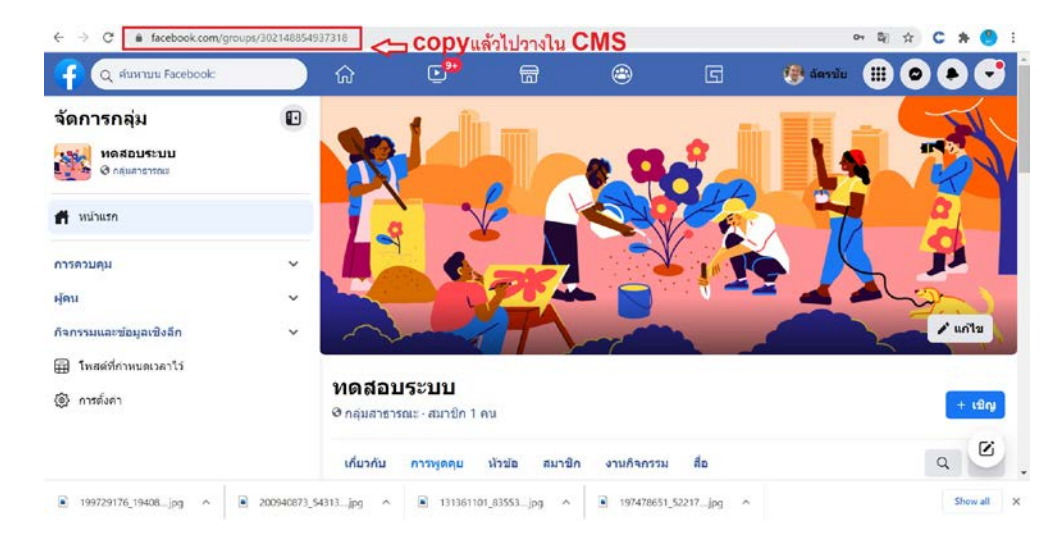

1. ไปที่กลุ่มที่สร้างไว้จากนั้นก็ copy ลิ้งที่ข้างบน

## 2. นำลิ้งที่ได้จาก Facebook วางลงช่อง Application ที่ใช้สอน แล้วกดบันทึกดังภาพตัวอย่างข้างล่าง

| ระบบจัดก<br>มหาวิทยา<br>Classroo                                                            | ระบบจัดการขั้นเรียน<br>มหาวิทยาลัยราชกัฎวไลยอลงกรณ์ ในพระบรมราชูปกัมภ์<br>Classroom Management System<br>© 2010 http://www.vru.ac.th All Right Reserved. @MIS Project |                         | ผู้ใช้งานระบบ :<br>ชื่อผู้ใช้งาน :<br>สังกัดคณะ :<br>เช้าระบบล่าสุด : | สถานะการใช้ระเ          | uni :      |
|---------------------------------------------------------------------------------------------|----------------------------------------------------------------------------------------------------|-------------------------|-----------------------------------------------------------------------|-------------------------|------------|
| หน้าหลัก                                                                                    | ด็ดต่อสอบถาม                                                                                                    | คู่มือการใช้ระบบ CM8    | แบบฟอร์มขอรหัสผ่าน                                                    | แจ้งปัญหาการใช้ระบบ CM8 | ออกจากระบบ |
| รายการเมนู                                                                                  | ห้องเรียนออนไลน์                                                                                                    |                         |                                                                       |                         |            |
| หน้าหลัก<br>ดรวจสอบรายวิชาที่เปิดสอน                                                        | วิชา: การเขียนโปรแกรมเ<br>Application ที่ใช้<br>facebook                                                                                                    | ชิงวัตถุ<br>❤           |                                                                       |                         |            |
| แผนการเรียนนักศึกมา<br>ดารางเรียนนักศึกมา                                                   | Application ที่ใช้สอน<br>https://www.facebo                                                                                                    | ok.com/groups/302148854 | 937318                                                                |                         |            |
| หมู่เรียนที่ปรีกนา<br>พิมพ์รายชื่อนักดึกนา<br>อนุมัดึการองทะเบียนของ<br>นักดึกมาในที่ปรีกมา | บันทึก                                                                                                    |                         |                                                                       |                         |            |